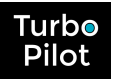

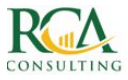

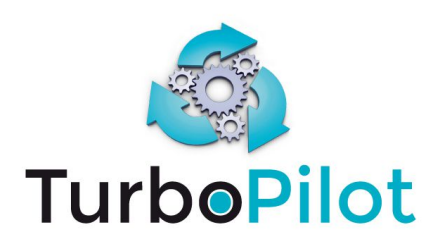

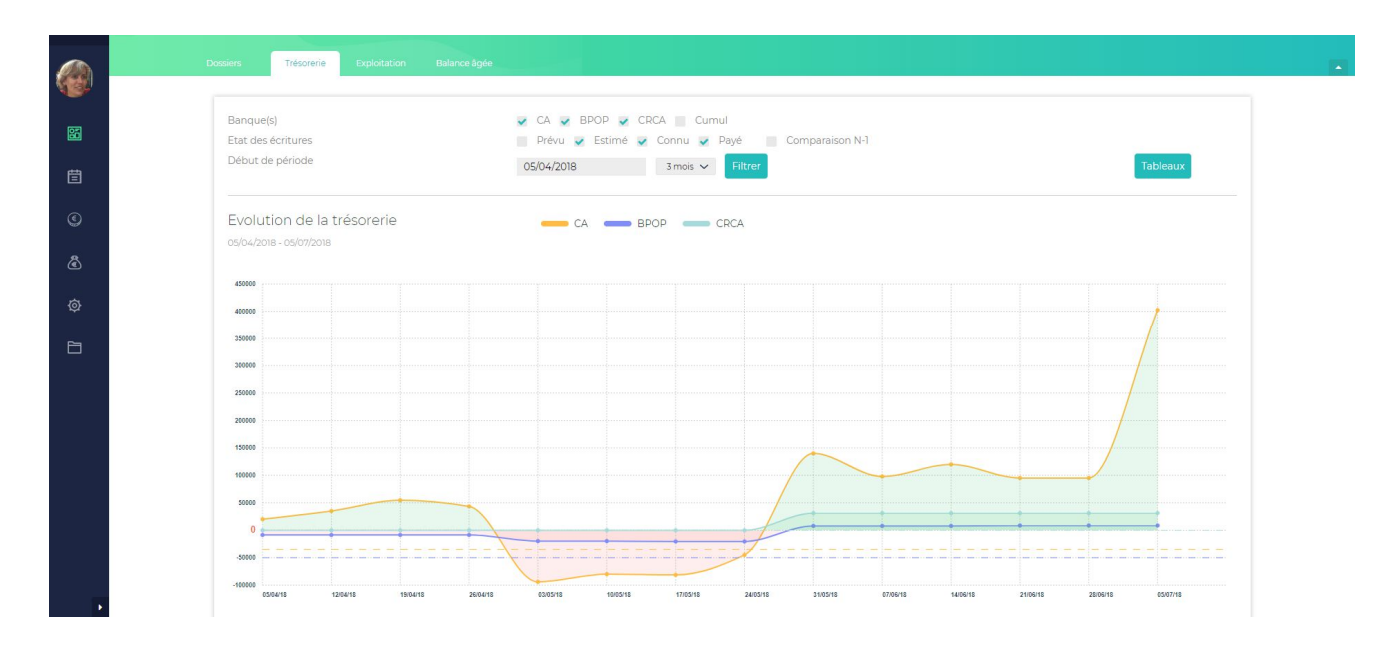

# PROCESSUS INITIALISATION Tous Packs

# **Version V1**

Novembre 2018

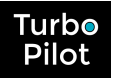

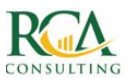

# TABLE DES MATIERES

| 1.    | Inti | roduction                                              | 3  |
|-------|------|--------------------------------------------------------|----|
| 2.    | Elér | ments nécessaires à l'initialisation                   | 3  |
| 3.    | Dét  | ails des 6 étapes                                      | 4  |
| Etape | 1.   | Choix des packs                                        | 4  |
| Etape | 2.   | Paramétrage général                                    | 6  |
| Etape | 3.   | Paramétrage des banques                                | 7  |
| Etape | 4.   | Paramétrage comptable                                  | 8  |
| Etape | 5.   | Initialisation des données                             | 9  |
| Etape | 6.   | Gestion des accès                                      | 11 |
| 4.    | Rés  | ultat du paramétrage                                   | 12 |
| ANNE  | XE : | CHECK LIST DES ELEMENTS A PREPARER POUR LE PARAMETRAGE | 13 |

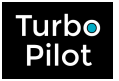

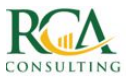

## **1. INTRODUCTION**

Après la création d'un dossier, il faut procéder à **l'initialisation** de ce dossier.

Cette initialisation se fait en 6 étapes majeures :

- Etape 1 : choix du pack qui définira le mode de gestion du dossier
- Etape 2 : paramétrage général du dossier ou de l'entreprise
- Etape 3 : paramétrage des banques
- Etape 4 : paramétrage des informations comptables
- Etape 5 : initialisation des données
- Etape 6 : gestion des accès au dossier

Pour cela, il vous faut rassembler un certain nombre d'éléments au préalable.

Il faut donc préparer les documents suivants (à demander à votre expert-comptable si vous êtes un chef d'entreprise)

## **2.** ELEMENTS NECESSAIRES A L'INITIALISATION

Ces éléments sont disponibles chez votre expert-comptable. Nous vous conseillons de checker chaque ligne de cette liste avant de démarrer le paramétrage (retrouvez cette liste en annexe détachable). Veuillez vous procurer :

#### • Pour la banque :

- □ les références de vos comptes bancaires (IBAN, BIC, ...)
- $\hfill\square$  les derniers soldes bancaires
- □ le numéro du compte comptable de vos banques (commençant par 512)
- Pour les paramètres comptables :

la règle de codification des comptes clients et fournisseurs
 (commençant souvent par 411/401 ou C/F)
 le nom du logiciel de comptabilité utilisé

#### • Pour l'initialisation des données :

• si un fichier FEC est disponible

□ le fichier FEC des précédents exercices

#### o si aucun fichier FEC n'est disponible

- □ le plan comptable
- $\Box$  le plan comptable auxiliaire
- □ le grand livre général détaillé (avec détail des banques).

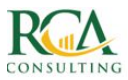

# **3. DETAILS DES 6 ETAPES**

### Etape 1. Choix des « packs »

Chaque pack correspond à un niveau d'engagement du client final dans TurboPilot.

|                                                                                                    |                                                                                                    | Bienvenu                                                                                                    | ie dans TurboPilot                                                                                                    |                                                                                                    |                                                                                         |  |
|----------------------------------------------------------------------------------------------------|----------------------------------------------------------------------------------------------------|----------------------------------------------------------------------------------------------------|----------------------------------------------------------------------------------------------------|----------------------------------------------------------------------------------------------------|-----------------------------------------------------------------------------------------|--|
| aramétrage de votre dos                                                                                                    | sier se fait en 6 étapes :                                                                                                    | simples et intuitives ! <i>(un onglet p</i>                                                                                                    | par étape)                                                                                                    |                                                                                                    |                                                                                         |  |
| Choix de votre pack                                                                                                    | 2<br>Informations générales                                                                                                    | 3<br>Définition des banques                                                                                                    | 4<br>Informations comptables                                                                                             | 5<br>Initalisation des données                                                                                                    | 6<br>Définition des accès                                                               |  |
| Vous pouvez choisir entre 3 packs<br>SILVER: COLD et PLATINUM<br>Vous pouvez à tout moment<br>modifier votre pack !                                                                                    | Définissez vos coordonnées ai<br>que les informations juridique<br>les connexions avec les outils o<br>collecte (factures achat, vente,<br>banque,) | nsi<br>Définissez pour chaque banque<br>set son IBAN, BIC, solde compte<br>de comptable associé et seuil de<br>décuvert. Vous pouver en<br>déclarer autant que nécessaire | Définissez vos paramètres de<br>délai et modes de règlement, de<br>TVA, de charges sociales<br>salariales et patronales. | Mettez dés maintenant les<br>informations comptables des<br>années N-1 et N-2 via le FEC ou le<br>Grand Livre.<br>Vous obtenez immédiatement<br>Inistorique et votre courbe de<br>trésorreire passée.                               | Définissez qui peut accéder<br>votre dossier et paramêtrez le<br>niveaux d'autorisation |  |
| nmençons avec le choi                                                                                                    | x du pack                                                                                                    |                                                                                                    |                                                                                                    | ·                                                                                                    |                                                                                         |  |
| SILVER 《<br>Tableau de l                                                                                                    | pord                                                                                                    | GOLD<br>Contrôle budgétaire                                                                                                    | Pilo                                                                                                    | PLATINUM •<br>tage de trésorerie                                                                                                    | Je valide                                                                               |  |
| Import régulier du grand livre et di     2 Pas de budget (donc pas de prévis     Consolidation de la trésorerie par la     mensuelle     4. Analyse financière entre N, N-1 et N     postes sensibles) | u FEC<br>ionnel)<br>a compta : fréquence<br>I-2 (trésorerie, CA, marge,<br>of fourpiscours                                                          | Contenu du Pack SILVER<br>O<br>1. Etablissement d'un budget<br>2. Possibilité de voir la courbe de trésorerie prévisi<br>3. Contrôle budgétaire                           | c<br>1. Suivi de la trésor<br>trésorerie prédic<br>2. Rapprochement<br>3. Estimation de la                               | Contenu du Pack COLD<br>O<br>1. Suivi de la trésorerie : fréquence hebdo, journalière avec<br>trésorerie prédictive<br>2. Rapprochement bancaire<br>3. Estimation de la TVA<br>4. Balances Ander client es finumisseurs immérilates |                                                                                         |  |

#### PACK SILVER :

Le suivi d'une entreprise selon le pack **SILVER** est un suivi basé sur les chiffres issus de la comptabilité périodique. La fréquence de mise à jour des informations est essentiellement mensuelle et permet de voir très rapidement ce qu'il s'est passé durant le mois tant en termes de :

- évolution de la trésorerie, du chiffre d'affaires, de la marge et du résultat
- évolution des postes sensibles (produits et charges)
- suivi de l'encours clients et fournisseurs via les balances âgées
- comparaison avec les années antérieures.

#### PACK GOLD :

Le suivi d'une entreprise selon le pack **GOLD** est celui du pack SILVER avec en plus la possibilité de définir un budget d'exploitation et de trésorerie et de suivre la courbe de trésorerie prévisionnelle. La fréquence de mise à jour des informations est également mensuelle et permet de voir très rapidement ce qu'il s'est passé durant le mois tant en termes de :

- les mêmes informations que dans le pack SILVER
- courbe de trésorerie réelle et prévisionnelle (et tableau de trésorerie)
- évolution du chiffre d'affaires et des charges en comparaison avec le budget
- estimation de la TVA à payer
- vue prédictive du résultat net en fin d'exercice
- possibilité d'émettre des hypothèses et d'analyser les impacts sur la trésorerie.

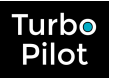

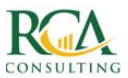

#### **PACK PLATINUM :**

Le suivi d'une entreprise selon le pack **PLATINUM** est un suivi fin **quasiment temps réel.** 

La **fréquence** de ce suivi peut être, selon les besoins, **journalier ou hebdomadaire**, avec une collecte des factures d'achats, des notes de frais, des mouvements bancaires et des ventes via des interfaces style API ou import de journaux comptables, et rapprochement bancaire.

Les dirigeants et collaborateurs de l'entreprise prennent en charge ce suivi avec l'assistance éventuelle de leur cabinet comptable ou de conseil.

L'entreprise a à tout moment son solde de trésorerie validé et son estimation de TVA.

La balance âgée est mise à jour avec les informations précises de facturation.

Vous pouvez passer d'un pack à l'autre sans problème, dans le sens croissant, à savoir de **SILVER à GOLD**, ou de **GOLD à PLATINUM**.

Le sens inverse vous enlève de la précision dans les données, et peut ne pas vous convenir. Une étude préalable est nécessaire avant de confirmer le changement de pack.

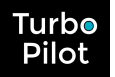

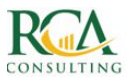

### Etape 2. Paramétrage général

| COORDONNÉES            |    |              | INFORMATIONS JURIDIQUES          |                                |   |
|------------------------|----|--------------|----------------------------------|--------------------------------|---|
| Identifiant TurboPilot | Do | TPCL00105    | Statut juridique                 | EI                             | ~ |
| Pack Choise            |    | PLATINOM     | Domaine d'activité               | Toute activité                 | ~ |
| SOCIETE *              |    | MEHEUST TEST | Date de création                 | 01/01/2015                     |   |
| Nº SIREN *             |    |              | Expert Comptable                 |                                | ~ |
| Adresse *              |    |              | Salariés                         | 0,00                           |   |
| Complément             |    |              | Non-salariés                     | 1                              |   |
| CP*                    |    |              | INTERFACES LOGICIELLES           |                                |   |
| Ville*                 |    |              | Identifiant FACNOTE              |                                |   |
| Pays                   |    | FRANCE V     | Identifiant TurboMoney           |                                |   |
| Téléphone *            |    |              |                                  |                                |   |
|                        |    |              | J'enregistre m<br>Je quitte le p | hs informations<br>baramétrage |   |

Les informations demandées sont des informations très générales sur l'entreprise.

Les champs signalés en rouge sont **obligatoires**.

En pack PLATINUM, des informations complémentaires sont demandées afin de définir les éventuelles sources d'approvisionnement des factures d'achat et de vente.

Vous retrouvez dans cette page **votre code client**, qui vous sera demandé en cas de maintenance.

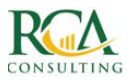

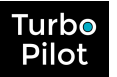

### Etape 3. Paramétrage des banques

| anque                                                               | DUD            |       |   | Banque                                                               |                |       |  |
|---------------------------------------------------------------------|----------------|-------|---|----------------------------------------------------------------------|----------------|-------|--|
|                                                                     | BNP            |       | ~ |                                                                      | 50             |       |  |
| ode Banque interne                                                  | BNP            |       |   | Code Banque interne                                                  | SG             |       |  |
| ype de compte                                                       | Compte courant |       | ~ | Type de compte                                                       | Compte courant |       |  |
| uméro du compte(*)<br>ans code agence ni clé                        | 111            |       |   | Numéro du compte( <sup>*</sup> )<br>sans code agence ni clé          | 222            |       |  |
| IC                                                                  |                |       |   | BIC                                                                  |                |       |  |
| 3AN                                                                 |                |       |   | IBAN                                                                 |                |       |  |
| ompte comptable (en 512xxx)<br>lécessaire pour l'utilisation du FEC | 51200000       |       |   | Compte comptable (en 512xxx)<br>Nécessaire pour l'utilisation du FEC | 51210000       |       |  |
| olde initial                                                        | 71 619,10      |       |   | Solde initial                                                        | 181,04         |       |  |
| la date du                                                          | 30/06/2016     |       |   | à la date du                                                         | 30/06/2016     |       |  |
| euil de découvert                                                   | 0,00           |       |   | Seuil de découvert                                                   | 0,00           |       |  |
| ompte principal                                                     | Oui 🖲          | Non 🔘 |   | Compte principal                                                     | Oui 🔘          | Non 💿 |  |
|                                                                     |                |       |   |                                                                      |                |       |  |

#### Vous pouvez paramétrer autant de banques que nécessaire.

La 1ère banque sera toujours considérée comme la **banque principale**. C'est la banque qui sera utilisée par défaut lors de la création des écritures de trésorerie. Vous pourrez modifier la banque par défaut au niveau du plan comptable.

Les banques secondaires peuvent être supprimées à tout moment. Tous les mouvements programmés via ces banques seront alors automatiquement reportés vers la banque principale.

Pour chaque banque, vous devez préciser :

- Le solde à une date donnée
- Le seuil de découvert (en valeur **positive** !)
- Le numéro comptable du compte bancaire.

#### Le changement d'un solde initial entraîne automatiquement le calcul des soldes !

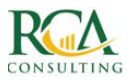

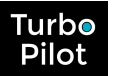

### Etape 4. Paramétrage comptable

| SEXERCICE COMPTABLE                |          |   | TAUX DE C          | HARGES SOCIALE | 2  |                  |             |            |
|------------------------------------|----------|---|--------------------|----------------|----|------------------|-------------|------------|
| Mois clôture exercice              | Mars     | ٣ | Charges sociales : | salariales     | 20 | 0.00             |             |            |
| Logiciel de compta                 | COALA    | ~ | Charges sociales   | patronales     | 42 | 2.00             |             |            |
| Comptes client commencent par      | 01       |   |                    |                |    |                  |             |            |
| Comptes fournisseur commencent par | 401      |   | GESTION E          | DE LA TVA      |    |                  |             |            |
| RÈGLEMENTS                         |          |   | Ventes             | 20% -Fr        | ~  | sur Encaissement | ~           |            |
| Délais de règlements               |          |   | Achats             | 20% -Fr        | ~  | sur Encaissement | ~           |            |
|                                    |          |   | Liquidation        | de la TVA      |    |                  |             |            |
| ur les ventes                      | Comptant | ~ |                    |                |    |                  |             |            |
| ur les achats                      | Comptant | ~ | Fréquence          |                | ħ  | densuelle        |             | ~          |
|                                    |          |   | Jour de règlemen   | it             | 21 |                  |             |            |
| Modes de réglements                |          |   | Banque             |                | c  | CA               |             | ~          |
| sur les ventes                     | PRT      | ~ | Mode de règleme    | int            | F  | PRT              |             | ~          |
| ur les achats                      | CHQ      | ~ |                    |                |    |                  |             |            |
| ur les salaires                    | VIR      | ~ |                    |                |    | Je               | valide et c | ontinue >> |
| ur les charges sociales            | PPT      |   |                    |                |    |                  |             |            |

Les paramètres comptables restent des informations très générales.

Les informations **sensibles** sont, quelque soit le pack choisi :

- Le mois de clôture de l'exercice comptable
- Le logiciel de comptabilité
- Les informations sur les comptes clients et fournisseurs.

# Si les informations concernant le logiciel de comptabilité et les comptes clients et fournisseurs sont incorrectes, l'initialisation et le suivi seront inopérants !

Les autres informations ne sont pas utilisées directement en pack SILVER. **Elles sont par contre utilisées** pour les packs GOLD ou PLATINUM, notamment la répartition des charges sociales, la TVA et la règle de liquidation de la TVA.

Quelque soit le pack, nous vous invitons néanmoins à saisir avec précision tous les champs, pour vous faciliter le passage ultérieur au pack GOLD ou PLATINUM.

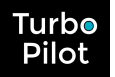

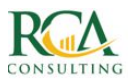

# Etape 5. Initialisation des données

| TIALISATION VIA LE FEC                   |                                                                                                    | ETAT DE L'INITIALISATION                                                                                                    |                              |
|------------------------------------------|----------------------------------------------------------------------------------------------------|----------------------------------------------------------------------------------------------------|------------------------------|
| Votre fichier FEC                        | د Sélection du FEC                                                                                  | <ul> <li>Plan comptable initialisé</li> <li>Plan comptable auxiliaire initialisé</li> <li>Données comptables intégrées de Avr</li> </ul> | il 2016 à Octobre 2020       |
| U INITIALISATION VIA LE GI               | Télécharger<br>RAND LIVRE ET LES PLANS COMPTA<br>des plans comptables, puis l'import du grand livre | BLES                                                                                                    |                              |
| 1 Télécharger le plan comptable et le    | plan comptable auxiliaire                                                                           | 2) Télécharger le grand livre                                                                                                    |                              |
| Votre plan comptable                     | 🕹 Sélection Plan Comptable                                                                          | Votre fichier Grand Livre                                                                                                    | L Sélection Grand Livre      |
| Logiciel compta                          | COALA                                                                                               | Logiciel compta                                                                                                    | COALA                        |
| Pour contrôle, voici le format attendu : |                                                                                                    | Pour contrôle, voici le format attendu en                                                                                                | cas d'import du Grand Livre  |
| Type de fichier                          | CSV separateur point-virgule                                                                        | Type de fichier                                                                                                    | CSV separateur point-virgule |
| Colonne numéro de compte                 | A                                                                                                   | Format date                                                                                                    | jj/mm/aaaa                   |
| Colonne libellé                          | C                                                                                                   | Séparateur décimal                                                                                                    | virgule                      |
| Nb lignes de titre                       | 0                                                                                                   | Séparateur de millier                                                                                                    | espace                       |
|                                          |                                                                                                    | Colonne date                                                                                                    | в                            |
| Votre plan comptable auxiliaire          |                                                                                                    | Colonne numéro de compte                                                                                                    | A                            |
|                                          | 🛃 Sélection Plan Comptable Aux.                                                                     | Colonne libellé                                                                                                    | E                            |
| Indicatif Client : commence per          | 01                                                                                                  | Colonne débit                                                                                                    | F                            |
|                                          |                                                                                                    | Colonne crédit                                                                                                    | G                            |
| Indicatif Fournisseur : commence par     | 401                                                                                                 | Colonne lettrage                                                                                                    | н                            |
| Logiciel compta                          | COALA                                                                                               | Colonne code journal                                                                                                    |                              |
| Pour contrôle, voici le format attendu : |                                                                                                    | Nb lignes de titre                                                                                                    | 2                            |
| type de tichier                          | Coviseparateur point-virgule                                                                        |                                                                                                    |                              |
| colonne numero de compte                 |                                                                                                    |                                                                                                    | 7111-1                       |
| colonne libelle                          |                                                                                                    |                                                                                                    | Telecharger le Grand Livre   |
|                                          | 0                                                                                                   |                                                                                                    |                              |
| Nb lignes de titre                       |                                                                                                    | 1                                                                                                    |                              |
| Nb lignes de titre                       |                                                                                                    |                                                                                                    |                              |

Cette phase d'initialisation permet de récupérer dès le démarrage l'historique du dossier.

Cette initialisation peut se faire soit à partir du **FEC** (fichier des écritures comptables), soit à partir du **grand livre** ou de l'intégralité des **journaux comptables** (en format CSV). Excepté si l'initialisation a lieu via le FEC, il faut au préalable, télécharger les plans comptables (en format CSV).

Ces informations sont disponibles auprès des experts-comptables et le format est prédéfini en fonction du logiciel de comptabilité utilisé (cf paramétrage comptable).

#### Veuillez veiller aux instructions suivantes :

- Si des décalages sont détectés dans le FEC, TurboPilot essaie de faire un recalage et vous avertit que le FEC est erroné. Un FEC corrigé est proposé, que vous devez impérativement vérifier !
- Le FEC comme le grand livre doivent contenir **toutes les lignes de banque** et non une simple centralisation. Sinon, vous devrez compléter par le téléchargement du journal de banque. Un message d'avertissement s'affichera si TurboPilot détecte une simple centralisation des banques
- Le FEC comme le grand livre doivent contenir le **détail des comptes clients et fournisseurs** et non une centralisation.

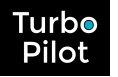

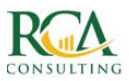

Nous vous conseillons de faire l'initialisation des 2 exercices précédents via le FEC puis de l'exercice en cours jusqu'au jour du démarrage du dossier via le grand livre afin d'être opérationnel très rapidement.

Vous bénéficierez alors d'emblée d'une vision historique et comparative très intéressante de votre courbe de trésorerie.

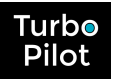

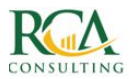

### Etape 6. Gestion des accès

| 🥐 🛃 Créer nouv | el utilisateur 📕 🛔 Asso | cier utilisateur existant |                   |                  |        |                     |         |
|----------------|-------------------------|---------------------------|-------------------|------------------|--------|---------------------|---------|
|                | Nom prénom              |                           | Fonction          | Email            | Mobile | Autorisation        | Actions |
|                | DUPONDT                 | Philippe                  | Collab. comptable | dupondt@test.com |        | Consultation/Saisie |         |
| *              | TOTO2                   | TUTU2                     | Chef d'entreprise | TUTU2@toto.com   |        | Consultation/Saisie | •••     |
|                |                         |                           |                   |                  |        |                     |         |

Cet espace permet de définir **qui peut accéder** à l'application et **avec quels droits**.

Les droits sont les suivants :

- Consultation/Saisie : permet de tout voir et tout modifier,
- Consultation/Saisie tréso : permet de tout voir et ne modifier que la trésorerie
- Consultation : permet de tout voir sans possibilité de modification
- Consultation Tréso : permet de ne voir que la trésorerie sans possibilité de modification
- Consultation Dashboard Tréso : permet de ne voir que le dashboard de trésorerie sans possibilité de modification
- Aucun : aucun accès au dossier (utile pour des utilisateurs multi-dossiers)

| Nom                                     | DUPONDT                                                         |    |
|-----------------------------------------|-----------------------------------------------------------------|----|
| Prénom                                  | Philippe                                                        |    |
| Fonction                                | Chef d'entreprise                                               | ~  |
| Email                                   | dupondt@test.com                                                |    |
| Mobile                                  |                                                                 |    |
| Niveau autorisation                     | Consultation/Saisie                                             | Ĭm |
| Modifier la photo                       | Consultation/Saisie                                             | J  |
| Choisir un fichier Aucun fichier choisi | Consultation/Saisie Treso<br>Consultation<br>Consultation Treso |    |
| Ou la supprimer                         | Consultation Dashboard Treso<br>Aucun acces                     |    |
|                                         | CONFIDMED                                                       |    |

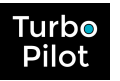

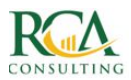

# 4. RESULTAT DU PARAMETRAGE

A la suite de votre paramétrage **vous obtenez immédiatement** les informations suivantes :

- Une **courbe de trésorerie** passée précise avec le détail des mouvements par jour ou par semaine, si la banque a bien été récupérée
- Le résultat d'exploitation à jour, avec comparaison sur les différents exercices
- La **balance âgée** clients et fournisseurs.

Une fois le paramétrage et l'initialisation terminés, l'étape suivante est :

- **dans le pack SILVER** : le suivi immédiat par injection mensuelle du grand livre, dans le pack SILVER
- **dans les packs GOLD et PLATINUM** : la construction du budget et la génération de la trésorerie prévisionnelle (voir processus « Budget »).

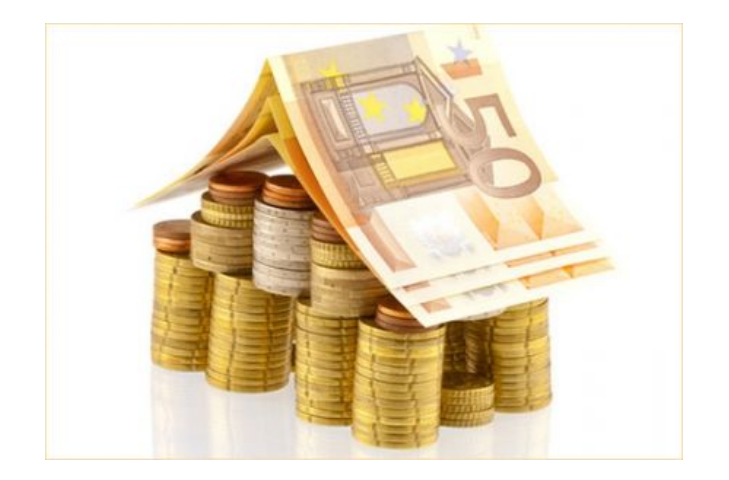

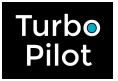

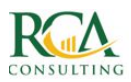

# ANNEXE

### CHECK LIST DES ELEMENTS A PREPARER POUR LE PARAMETRAGE

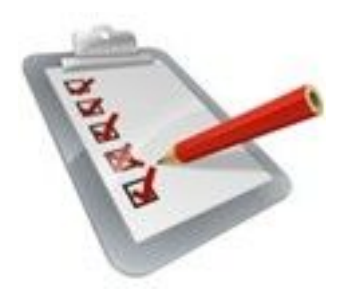

#### Veuillez vous procurer :

#### • Pour la banque :

- □ les références de vos comptes bancaires (IBAN, BIC, ...)
- $\hfill\square$  les derniers soldes bancaires
- □ le numéro du compte comptable de vos banques (commençant par 512).

#### • Pour les paramètres comptables :

 $\Box$  la règle de codification des comptes clients et fournisseurs (commençant souvent par 411/401 ou C/F)

 $\Box$  le nom du logiciel de comptabilité utilisé.

#### • Pour l'initialisation des données :

- $\circ$  si un fichier FEC est disponible
  - $\Box$  le fichier FEC des précédents exercices

#### • si aucun fichier FEC n'est disponible

- $\Box$  le plan comptable
- $\Box$  le plan comptable auxiliaire
- □ le grand livre général détaillé (avec détail des banques).